## **ESET Tech Center**

Kennisbank > ESET Endpoint Encryption > How to disable Windows Fast Start-up

## How to disable Windows Fast Start-up

Anish | ESET Nederland - 2020-06-10 - Reacties (0) - ESET Endpoint Encryption

## **Related Articles**

Please see the following related articles for situations where this operation may be required.

KB221 - Why does SSO not log me in to Windows

KB292 - My system is slow resuming from hibernate or starting up

## Steps to disable Fast Start-up

The following process applies to Windows 8.0, 8.1 and 10.

Access the Windows Power Options by:...

Either opening the Control Panel and selecting Power Options

×

or press Win + X, then clicking Power Options

×

On the left hand side, click Choose what the power button does

×

Click Change settings that are currently unavailable

×

Towards the bottom of the page, uncheck the **Turn on fast start-up** (recommended) option

×

Click Save Changes

Keywords: startup